# **UniView SaaS Backup Module**

Quick Start Admin Guide

| UNIVIEW                                               | Q Search for machines                                                    |          |            |                  |      |             |         | <u>ه</u> و | 0       | matthew.m | olermott@spannin | 800m • K |
|-------------------------------------------------------|--------------------------------------------------------------------------|----------|------------|------------------|------|-------------|---------|------------|---------|-----------|------------------|----------|
| Q Search Navigation     Office 365 Backup     Summary | Customers<br>Allocated Licenses: — 28942<br>Contracted Licenses: — 30000 |          |            |                  |      | \$ <b>0</b> | PUR     | CHASE LIC  | ENSES   |           | ADD CUSTO        | omer ~   |
| Overview<br>Customers                                 | COMPANY NAME                                                             | LICENSES | EXPIRATION | LICENSE COVERAGE | 0    | 0           | 10      | $\geq$     |         | (ģ)       | **               |          |
| 🔅 System                                              | Gancity                                                                  | 225      | 12/27/2019 |                  | 65%  | 0           | $\odot$ | 0          | 0       | 0         | 0                |          |
|                                                       | Faxquote                                                                 | 945      | 12/27/2019 | -                | 65%  | 0           | 0       | 0          | •       | 0         | 0                |          |
|                                                       | Funholding Studios, LLC.                                                 | 2600     | 12/27/2019 | -                | 75%  | ٥           | 0       |            | 0       | 0         | 0                |          |
|                                                       | Golddex                                                                  | 4387     | 12/27/2019 | -                | 90%  | 0           | 0       |            | 0       | 0         | 0                |          |
|                                                       | Groovestreet                                                             | 100      | 12/27/2019 | -                | 30%  | 0           | 0       | •          | 0       | 0         | •                |          |
|                                                       | Hottechi                                                                 | 95       | 12/27/2019 | -                | 6516 | 0           | 0       | 0          | 0       | 0         | 0                |          |
|                                                       | Isdom                                                                    | 204      | 12/27/2019 |                  | 80%  | 0           | 0       | 0          | 0       | 0         | 0                |          |
|                                                       | Kinnamplus                                                               | 815      | 12/27/2019 | -                | 65%  | 0           | 0       | 0          | 0       | 0         | 0                |          |
|                                                       | Nam-zim                                                                  | 1200     | 12/27/2019 | _                | 55%  | 0           | $\odot$ | Θ          | $\odot$ | 0         | 0                |          |
|                                                       | Ontomedia                                                                | 4734     | 12/27/2019 | -                | 9516 | 0           | 0       | 0          | 0       | ۲         | 0                |          |
|                                                       | Plussunin                                                                | 3480     | 12/27/2019 |                  | 1296 | ۲           | 0       | 0          | 0       | 0         | 0                |          |
|                                                       | Scotfind Industrial                                                      | 377      | 12/27/2019 | -                | 100% | 0           | 0       | 0          | 0       | 0         | 0                |          |
|                                                       | Sunnamplex                                                               | 3980     | 12/27/2019 | -                | 35%  | 0           | $\odot$ | 0          | 0       | 0         | 0                |          |
|                                                       | Warephase TRAL                                                           | 100      | 12/27/2019 | -                | 100% | ۲           | 0       | 0          | ۲       | 0         | 0                |          |
|                                                       |                                                                          |          |            |                  |      |             |         |            |         |           |                  |          |
|                                                       |                                                                          |          |            | _                |      |             |         |            |         |           |                  |          |

## Table of Contents:

| Table of Contents:                                                           | 2  |
|------------------------------------------------------------------------------|----|
| Welcome                                                                      | 3  |
| About this guide                                                             | 3  |
| Audience                                                                     | 3  |
| What's in this guide                                                         | 3  |
| Access Spanning SaaS Backup Module                                           | 4  |
| Adding Customers                                                             | 5  |
| Adding Additional Customers                                                  | 6  |
| Managing Customers                                                           | 8  |
| Configure IT Complete Single Sign-On                                         | 10 |
| Configure IT Complete Single Sign-On in Spanning Backup for Microsoft 365    | 10 |
| Configure IT Complete Single Sign-On in Spanning Backup for Google Workspace | 10 |
| Configure IT Complete Single Sign-On in Spanning Backup for Salesforce       | 11 |
| Spanning SaaS Backup Support                                                 | 11 |
| Licensing                                                                    | 12 |
| Purchase Licenses                                                            | 12 |
| Allocate Licenses to Customers                                               | 13 |
| Trial Conversion                                                             | 14 |
| Enable SharePoint Backups                                                    | 15 |
| Helpful Resources                                                            | 16 |
| Knowledge Base                                                               | 16 |
| Email Support                                                                | 16 |
| Privacy                                                                      | 16 |
| Security                                                                     | 16 |

## Welcome

## About this guide

Thank you for selecting UniView SaaS Backup powered by Spanning. Our mission is to ensure your customers' Microsoft 365, Google Workspace and Salesforce data is protected and always available for rapid restore to keep them up and running. We empower end users to correct their own mistakes, and give MSPs, application administrators, IT leadership and audit teams the confidence and proof that Microsoft 365, Google Workspace and Salesforce data is appropriately backed up, safe and ready for recovery.

#### Audience

This guide is intended for partners who use UniView to manage their customers' backups.

## What's in this guide

This guide is organized to help you find the information you need to manage your SaaS Backups for Microsoft 365, Google Workspace and Salesforce through the SaaS Backup module within UniView. For details on how to administer Spanning Backup for Microsoft 365, see

<u>https://spanning.com/downloads/SBO365-admin-guide.pdf</u>. For details on administering Spanning Backup for Google Workspace, see <u>https://spanning.com/downloads/SBGS-admin-guide.pdf</u>. For details on administering Spanning Backup for Salesforce, see <u>https://spanning.com/downloads/SBSF-admin-guide.pdf</u>.

## Access Spanning SaaS Backup Module

Once you are logged into UniView, select "SaaS Backup" on the left navigation and you'll be taken to the UniView SaaS Backup Overview page.

| U   |                   | $\sim$ |                                                                                                    | Q 🗘 🦉 🕑 arodziushkin@kaseya.com                                                                                    | ĸ |
|-----|-------------------|--------|----------------------------------------------------------------------------------------------------|----------------------------------------------------------------------------------------------------|---|
| <   | Q Search Navigati | ion    | Overview                                                                                                    |                                                                                                    | 5 |
|     | SaaS Backup       |        |                                                                                                    |                                                                                                    |   |
|     | Summary           | *      |                                                                                                    |                                                                                                    |   |
|     | Overview          |        |                                                                                                    |                                                                                                    |   |
|     | Customers         |        |                                                                                                    |                                                                                                    |   |
| (2) | System            | •      |                                                                                                    |                                                                                                    |   |
| 0   | Endpoint Backup   | •      |                                                                                                    |                                                                                                    |   |
| uv  | UniView           | •      | $\checkmark$                                                                                                    |                                                                                                    |   |
|     |                   |        | UniView Spanning Backup<br>Registered on 12/07/2021                                                                                                    | Quick Start Guide Get all the information you need to get Spanning Backup set up for your customers. $\rightarrow$ |   |
|     |                   |        | Total Customers 5<br>Contracted Standard Linenses 210                                                                                                    |                                                                                                    |   |
|     |                   |        | Allocated Standard Licenses 56<br>Available Standard Licenses 154<br>Contracted Archived Licenses 30<br>Allocated Archived Licenses 30<br>Available Archived Licenses 30 | Learn More<br>Spanning Backup ensures that your customer's data is protected, available and →<br>recoverable.      |   |

## Adding Customers

Customers and prospects can be added to your SaaS Backup module by installing Spanning Backup for Microsoft 365, Spanning Backup for Google Workspace or Spanning Backup for Salesforce using the custom link provided. Tenants who have never installed Spanning Backup will automatically start a 14day free trial. Existing Spanning Backup tenants will be associated with your UniView account and become visible in the module.

To add customers:

- 1. Click "Customers" in the left navigation.
- 2. If you don't yet have customers associated, you'll be taken to the page below.

| U      |                                                         | $\sim$      |                                                                                |                                                                                                    |       | C   | ٤ | ¢ <b>3</b> ( | 🤊 🙁 arodziusi   | hkin@kaseya.com 🔀 |
|--------|---------------------------------------------------------|-------------|--------------------------------------------------------------------------------|----------------------------------------------------------------------------------------------------|-------|-----|---|--------------|-----------------|-------------------|
| <      | Q Search Navigati<br>SaaS Backup<br>Summary<br>Overview | ion<br>•    | Customers<br>Allocated Standard Licenses: 0<br>Contracted Standard Licenses: 0 | Allocated Archived Licenses: 0<br>Contracted Archived Licenses: 0                                                                                                    | C     | ٥   | 0 | PURC         | HASE LICENSES 🖾 | ADD CUSTOMER ~    |
| 5 0 00 | Customers<br>System<br>Endpoint Backup<br>UniView       | )<br>)<br>) |                                                                                | Welcome, Andrei.<br>Installation of Kaseya SaaS Backup requires global admin or super admin access in your cu<br>Microsoft 365 tenant or Google Workspace domain.<br>Click "Add customer", choose a product where a customer should be added. | stome | r's |   |              |                 |                   |

3. Click Add Customers and choose Microsoft 365, Google Workspace or Salesforce as the product.

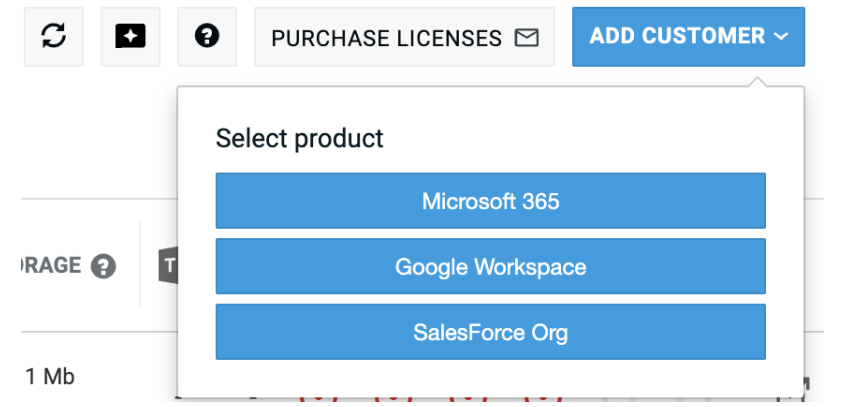

4. Choose Copy Link to place your unique link and id on the clipboard.

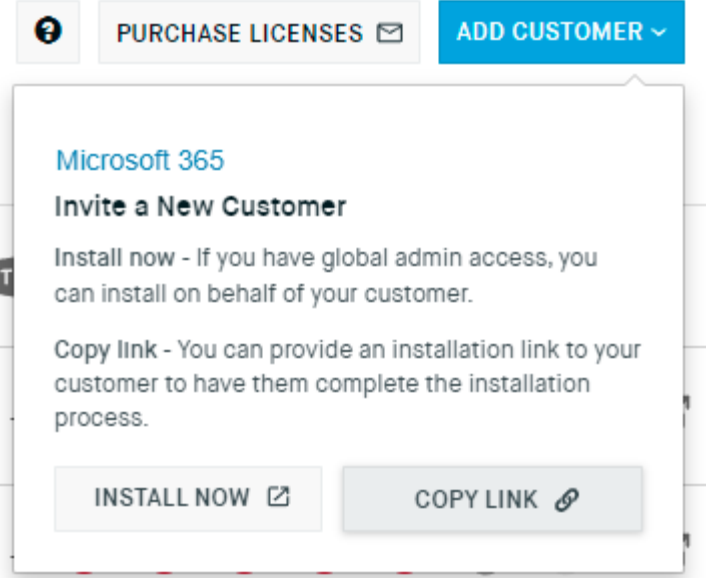

- a. For Spanning Backup for Microsoft 365: Provide the custom link to your customer and have them install Spanning Backup for Microsoft 365 using a global admin account, or if you have access to a global admin account in your customer's tenant you can install on their behalf.
- b. For Spanning Backup for Google Workspace: Provide the custom link to your customer and have them install Spanning Backup for Google Workspace using a super admin account, or if you have access to a super admin account in your customer's tenant you can install on their behalf.
- c. For Spanning Backup for Salesforce: Provide the custom link to your customer and have them install Spanning Backup for Salesforce using a system admin account with API access enabled, or if you have access to system admin account in your customer's tenant you can install on their behalf.
- 5. Once the installation is complete, the customer will be displayed in the customer list screen on either the Microsoft 365 tab, the Google Workspace tab, or the Salesforce tab.

#### Adding Additional Customers

You can add additional customers at any time by selecting the "Add Customer" button and select the appropriate product.

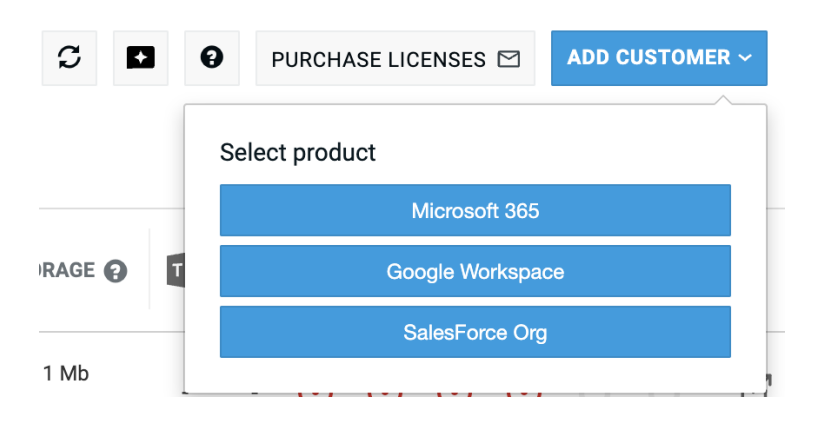

#### Each product has a unique URL but uses the same unique code for your UniView instance.

| PU                               | RCHASE LICENS                              | ES 🗹                     | ADD CUSTOMER ~                          | 0                | PURCHASE LICENSE                                               | s 🗹                   |                                          |
|----------------------------------|--------------------------------------------|--------------------------|-----------------------------------------|------------------|----------------------------------------------------------------|-----------------------|------------------------------------------|
| Microso                          | oft 265                                    |                          |                                         |                  |                                                                |                       |                                          |
| Invite a                         | New Customer                               | r                        |                                         |                  | vite a New Customer                                            |                       |                                          |
| Install no<br>install on         | ow - If you have gl<br>ו behalf of your כנ | obal adm<br>ustomer.     | in access, you can                      | Ins<br>ins       | tall now - If you have su<br>tall on behalf of your cu         | per adm<br>stomer.    | in access, you can                       |
| Copy link<br>custome<br>process. | < - You can provide<br>r to have them co   | e an insta<br>Implete th | Ilation link to your<br>ne installation | Co<br>cu:<br>pro | py link - You can provide<br>stomer to have them cor<br>icess. | an insta<br>nplete tł | allation link to your<br>he installation |
| INST                             | ALL NOW 🗹                                  | С                        | OPY LINK 🔗                              |                  | INSTALL NOW IZ                                                 | C                     | COPY LINK Ø                              |
| PUI                              | RCHASE LICENS                              | ES 🗹                     | ADD CUSTOMER ~                          |                  |                                                                |                       |                                          |
| SalesFo                          | orce Org                                   |                          |                                         |                  |                                                                |                       |                                          |
| Invite a                         | New Customer                               | r                        |                                         |                  |                                                                |                       |                                          |
| nstall no<br>nstall on           | אי - If you have su<br>ש behalf of your cu | iper admi<br>istomer.    | n access, you can                       |                  |                                                                |                       |                                          |
| Copy link<br>custome<br>process. | ः - You can provide<br>r to have them co   | e an insta<br>Implete th | llation link to your<br>ne installation | 1                |                                                                |                       |                                          |
| INST                             | ALL NOW 🛛                                  | С                        | OPY LINK Ø                              |                  |                                                                |                       |                                          |
| INST                             | ALL NOW 🖸                                  | С                        | OPY LINK 🔗                              |                  |                                                                |                       |                                          |

There are two options depending on your installation preference. **Install Now** will redirect you to the product portal and initiate the installation process. **Copy Link** will send a link to the clipboard for you to use in an in-private browser session or to send in an email to your customer.

## Managing Customers

To view all customers associated to your account, click on the "Customers" tab in the left navigation window. Choose the tab for either Microsoft 365, Google Workspace or Salesforce. Each customer entry will include their tenant name, the number of paid licenses, the license coverage of their tenant, the expiration date of their trial or active subscription, and the status of the last backup.

| <  | Q Search Navigation        |   | Customers                                   |                              |            |                                              |                  | <b>c</b> .                       |   | • |         |         |       | -       | 400.0 | UCTON       | 50   |
|----|----------------------------|---|---------------------------------------------|------------------------------|------------|----------------------------------------------|------------------|----------------------------------|---|---|---------|---------|-------|---------|-------|-------------|------|
| 8  | SaaS Backup                | • | Allocated Standard I<br>Contracted Standard | Licenses: 56<br>Licenses: 21 | 0 Contr    | ated Archived Licens<br>acted Archived Licen | es: 0<br>ses: 30 |                                  |   | • | URCHA   | ASE LIC | ENSES |         | ADD C | USIOM       | ER ~ |
|    | Summary<br>Overview        | * | Microsoft 365                               | Google Worl                  | space Sale | esForce Org                                  |                  |                                  |   |   |         |         |       |         |       |             |      |
|    | Customers                  |   | COMPANY NAME V                              | STANDARD                     | ARCHIVED   | EXPIRATION                                   | LICENSE          | STORAGE O                        |   | Φ | 1       | $\geq$  | 11112 | **      | C     | $\triangle$ |      |
| 5> | System                     | • |                                             |                              |            |                                              |                  |                                  |   |   |         |         |       |         |       |             |      |
| S  | Endpoint Backup<br>UniView | • | us Mo's Computer                            | 16                           | 0          | 10/14/2025                                   |                  | 3 %<br>0 %                       |   | 0 | $\odot$ | $\odot$ | 0     | $\odot$ | Ċ     | ٩           | C    |
|    |                            |   | us SharePoint Dog                           | 8                            | 0          | 10/14/2025                                   | •                | 9 % 🐢 181.2 Mb<br>0 % 🗿 139.4 Mb | ÷ | 0 | 0       | 0       | 0     | $\odot$ | Ċ     | Ċ           | C    |
|    |                            |   | unifrends USA                               | 14                           | 0          | 10/14/2025                                   | -                | 80 % 🍈 12.8 Gb                   |   | 0 | 0       | 0       |       | 0       | Ċ     | Ċ           | C    |

| U  |                                    | $\sim$ |                                                           |                                                      |                                                            |                                  |              | ۹      | ¢2         | 7     | Θ       | arodzi | ushkin(    | ⊚kaseya |       | 14   |
|----|------------------------------------|--------|-----------------------------------------------------------|------------------------------------------------------|------------------------------------------------------------|----------------------------------|--------------|--------|------------|-------|---------|--------|------------|---------|-------|------|
| <  | Q Search Navigation                | ń.     | Customers                                                 |                                                      |                                                            |                                  |              |        |            |       |         |        |            |         |       |      |
| 8  | SaaS Backup<br>Summary<br>Overview | •      | Allocated Standard<br>Contracted Standar<br>Microsoft 365 | Licenses: 56<br>rd Licenses: 210<br>Google Workspace | Allocated Archived<br>Contracted Archive<br>SalesForce Org | l Licenses: 0<br>ed Licenses: 30 | 5            |        | <b>9</b> P | URCHA | SE LICE | ENSES  |            | ADD CU  | JSTOM | ER ~ |
|    | Customers                          |        | COMPANY NAME ¥                                            |                                                      | STANDARD                                                   | EXPIRATION                       | LICENSE COVE | RAGE 😡 |            |       | 4       | $\geq$ |            | **      | C     |      |
|    | System                             | ۱.     |                                                           |                                                      |                                                            |                                  |              |        |            |       |         |        |            |         |       |      |
| \$ | Endpoint Backup                    | F.     | us spanningdemo                                           | binc.com                                             | 11                                                         | 10/15/2025                       |              | _      | 100 %      | 0     | 0       | 0      | $\bigcirc$ | 0       | Ċ     | ď    |
| uv | UniView                            | ۲      |                                                           |                                                      |                                                            |                                  |              |        |            |       |         | 1001   |            |         |       |      |

| U                 |                     | $\vee$ |                                                                      |                     |                                | Q                | 4 <sup>2</sup> | 7          | 0        | arodz | iushkin | @kasey | a.com | 1( |
|-------------------|---------------------|--------|----------------------------------------------------------------------|---------------------|--------------------------------|------------------|----------------|------------|----------|-------|---------|--------|-------|----|
| <                 | Q Search Navigation |        | Customers                                                            |                     |                                | C D              | 0              |            | 05 1 101 |       | 8       |        | USTON | ED |
|                   | SaaS Backup         | •      | Allocated Standard Licenses: 56<br>Contracted Standard Licenses: 210 | Contracted Archived | Licenses: 0<br>ed Licenses: 30 |                  | U P            | URCHA      | SE LICI  | ENSES |         | ADD C  | 03101 |    |
|                   | Summary<br>Overview | •      | Microsoft 365 Google Workspace                                       | SalesForce Org      |                                |                  |                |            |          |       |         |        |       |    |
|                   | Customers           |        | COMPANY NAME V                                                       | STANDARD            | EXPIRATION                     | LICENSE COVERAGE |                | $\bigcirc$ | $\simeq$ | P     | 1       | ۰.     | C     |    |
| \<br>(\vec{D}{2}) | System              | ۲      |                                                                      |                     |                                |                  |                |            |          |       |         |        |       |    |
| 0                 | Endpoint Backup     | Þ      | us Spanning Demo                                                     | 7                   | 03/24/2050                     |                  | 64 %           |            | ்        | Ċ     | ்       | ڻ      | ப்    | ď  |
| UV                | UniView             | ۲      |                                                                      |                     |                                |                  |                |            |          |       |         |        |       |    |

To view details about your customers' backup installation, click on a customer row and a details blade will expand with additional details about the tenant. The details blade contains the controls to change license allocation and the detailed 7-day history of backups for Teams, SharePoint, OneDrive, Mail, Calendar, and Contacts for Microsoft 365. For Google Workspace the status is for Sites, Drive, Mail, Calendar and Contacts For Salesforce the status for entire organization.

| Conc Doubless                                       | on Customers<br>Allocated Standa   | ard Licenses: 56     |           | Allocated Are              | hived Lic        | enses: 0     |                         |                  | c                             | Unifren                                         | ds USA                               |                          |         |         |     |
|-----------------------------------------------------|------------------------------------|----------------------|-----------|----------------------------|------------------|--------------|-------------------------|------------------|-------------------------------|-------------------------------------------------|--------------------------------------|--------------------------|---------|---------|-----|
| Summary                                             | Contracted Stand     Microsoft 365 | dard Licenses: 2     | rkspace   | Contracted A<br>SalesForce | rchived L<br>Org | icenses: 30  |                         |                  |                               | EXTERNA                                         | . ID                                 |                          |         |         |     |
| Overview<br>Customers                               | COMPANY NAME                       | ¥                    | STANDARD  | ARCHIVE                    | :D<br>s          | EXPIRATIO    | IN I                    | LICENSE COVERAGE | STORAGE                       | SPANNING                                        | REGION                               | 33-903                   | 32-0431 | 7e3402a | 4 🔛 |
| <ul> <li>System</li> <li>Endpoint Backup</li> </ul> | <ul> <li>Mo's Compt</li> </ul>     | uter Experts         | 16        | (                          | )                | 10/14/20     | 25                      |                  | 3 %<br>0 %                    | EXPIRATIO                                       | 25                                   |                          |         |         |     |
| UV UniView                                          | SharePoint                         | Dogs                 | 8         | (                          | )                | 10/14/20     | 25                      |                  | 9% 🐥 181.2<br>0% 🚔 139.4      | MICROSO<br>Mailb<br>ConeD                       | ox Storag<br>rive Stora<br>Point Sto | REPOR<br>e<br>ge<br>rage | Т       |         | 959 |
|                                                     | us Unifrends U                     | ISA                  | 14        | (                          | )                | 10/14/20     | 25                      | , s              | 10 % ෯ 12.8 G<br>0 % 🗿 9.8 Gb | SPANNING<br>Total<br>Total<br>SHAREPO<br>Active | B USAGE R<br>Protected<br>Stored     | EPORT                    | SABLE   |         | 12  |
|                                                     | Unifren                            | nds USA              |           |                            |                  |              | ×                       |                  |                               | LICENSE (                                       | OVERAGE                              |                          |         |         |     |
|                                                     |                                    |                      |           |                            |                  |              |                         |                  |                               | BACKUP H                                        | IISTORY                              |                          |         |         |     |
|                                                     | EXTERNA<br>294003€                 | AL ID<br>e3-d8ae-403 | 33-9035   | -09317e3                   | 462a4            | ß            |                         |                  |                               | ыр<br>Ф                                         |                                      |                          |         | 00      |     |
|                                                     | SPANNIN                            | IG REGION            |           |                            |                  |              |                         |                  |                               | l'a                                             | - (                                  |                          |         | 0 0     | 0   |
|                                                     | US - Unit                          | ted States           |           |                            |                  |              |                         |                  |                               | $\geq$                                          | - (                                  |                          | 0       | •       | 0   |
|                                                     | EXPIRAT                            | 10N                  |           |                            |                  |              |                         |                  |                               |                                                 | - (                                  | 0                        | 0       | 00      | 0   |
|                                                     | 10/14/2                            |                      | EDODT     |                            |                  |              |                         |                  |                               | **                                              | - (                                  |                          | 0       | 00      | 0   |
|                                                     | Mickost                            | box Storage          |           |                            |                  | 1            | .5 Gb                   |                  |                               |                                                 |                                      |                          |         |         |     |
|                                                     | a Onel                             | Drive Storag         | je<br>ago |                            |                  | 050          | 4 Gb                    |                  |                               |                                                 |                                      |                          |         |         |     |
|                                                     | SPANNIN                            | IG USAGE RI          | PORT      |                            |                  | 505          |                         |                  |                               |                                                 |                                      |                          |         |         |     |
|                                                     | 🦚 Tota                             | I Protected          |           |                            |                  | 12           | .8 Gb                   |                  |                               |                                                 |                                      |                          |         |         |     |
|                                                     | 🔮 Tota                             | l Stored             |           |                            |                  | g            | .8 Gb                   |                  |                               |                                                 |                                      |                          |         |         |     |
|                                                     | Active                             | DINT BACKU           | P DISA    | BLE                        |                  |              |                         |                  |                               |                                                 |                                      |                          |         |         |     |
|                                                     | LICENSE                            | COVERAGE             |           |                            |                  |              | $\overline{\mathbf{v}}$ |                  |                               |                                                 |                                      |                          |         |         |     |
|                                                     | BACKUP                             | HISTORY              |           |                            |                  |              |                         |                  |                               |                                                 |                                      |                          |         |         |     |
|                                                     | <b>U</b> #                         |                      | 0         | •                          |                  | 0            |                         |                  |                               |                                                 |                                      |                          |         |         |     |
|                                                     | Φ                                  |                      | 0         | •                          | 0                | 0            |                         |                  |                               |                                                 |                                      |                          |         |         |     |
|                                                     | 16                                 | - 🤇                  |           | 00                         | Ø                | $\checkmark$ |                         |                  |                               |                                                 |                                      |                          |         |         |     |
|                                                     | $\geq$                             | - 🤇                  |           | 00                         | 0                |              |                         |                  |                               |                                                 |                                      |                          |         |         |     |
|                                                     |                                    | - 🤇                  |           | 00                         |                  |              |                         |                  |                               |                                                 |                                      |                          |         |         |     |
|                                                     | **                                 | - 🗸                  |           | 00                         |                  |              |                         |                  |                               |                                                 |                                      |                          |         |         |     |
|                                                     |                                    |                      |           |                            |                  |              |                         |                  |                               |                                                 |                                      |                          |         |         |     |

## Configure IT Complete Single Sign-On

Initially, access to the customer's Spanning Backup tenant is controlled with Microsoft Azure AD credentials for Microsoft 365, Google credentials for Google Workspace, and Salesforce credentials for Salesforce. To install and manage a Spanning Tenant, you must be a tenant administrator (Global Administrator for M365, super administrator for Google or system administrator for Salesforce) or Spanning Administrator. To manage a customer's Spanning Backup, click **Connect to Product** link from the customer list, or from within the details pane. Clicking the **Connect to Product** button will open a new browser tab and you will be prompted for Microsoft or Google Credentials. Once you authenticate to the tenant you have the option of configuring **Kaseya IT Complete Single Sign-On** for the tenant.

## Configure IT Complete Single Sign-On in Spanning Backup for Microsoft 365

Once you have authenticated as a Global or Spanning Administrator to the Spanning Backup for

Microsoft 365 tenant, you can optionally configure IT Complete Single Sign-On. Navigate to **Settings | Services** and scroll to the section **Login with IT Complete**.

Enabling the feature will allow the UniView Administrator access to the Spanning tenant without providing Microsoft Credentials. The Administrator's UniView Username will be used for all audit activity. Once configured, an administrator can click Connect to Product and pass the UniView login to Spanning Backup for Microsoft 365 enabling you to manage your customers tenant without a separate login.

| 7             | SPANNING        |                                                                                                    |
|---------------|-----------------|----------------------------------------------------------------------------------------------------|
| ĝ             | Users           |                                                                                                    |
|               | Manage Licenses |                                                                                                    |
| 0             | SharePoint      | *                                                                                                    |
| *             | Dark Web        | Email Settings                                                                                                    |
| $\mathcal{N}$ | Activity        | Email Recipients                                                                                                   |
| 5             | Backup History  | Click the "Add" button to add a notification email address.                                                        |
| ()            | Problems        |                                                                                                    |
| ø             | Settings 🔶 1    | •                                                                                                    |
|               | Services 🔶 2    | Flood Protection                                                                                                   |
|               | Backups         | Maximum number of errors to report daily. Set value to 0 to disable.<br>Quantity 5                                 |
|               |                 | Send Test Email Clear Save                                                                                         |
|               |                 | Login With IT Complete      3 Allow Kaseya IT Complete login for administrators      •      •      •      •      • |

## Configure IT Complete Single Sign-On in Spanning Backup for Google Workspace

Once you have authenticated as a Super Admin or Spanning Administrator to the Spanning Backup for Google Workspace domain, you can optionally configure IT Complete Single Sign-On. Navigate to **Settings | Services** and scroll to the section **Login with IT Complete**.

Enabling the feature will allow the UniView Administrator access to the Spanning domain without providing Google Credentials. The Administrator's UniView Username will be used for all audit activity. Once configured, an administrator can click Connect to Product and pass the UniView login to Spanning Backup for Google Workspace enabling you to manage your customers domain without a separate login.

| ٦                                                                                           | SPANNING          |   |                 |                                                 |                                                              |                 |   |
|---------------------------------------------------------------------------------------------|-------------------|---|-----------------|-------------------------------------------------|--------------------------------------------------------------|-----------------|---|
| 88<br>C                                                                                     | Dashboard         | < | SETTINGS        |                                                 |                                                              |                 |   |
| <b>\$</b>                                                                                   | Dark Web          |   |                 | Google Super Admin @                            | adam davis@snanningdemn.com                                  | •               |   |
| i<br>i<br>i<br>i<br>i<br>i<br>i<br>i<br>i<br>i<br>i<br>i<br>i<br>i<br>i<br>i<br>i<br>i<br>i | Status<br>Storage |   |                 | IT Admin<br>Jamil Amurao                        | admin@spanningdemo.com<br>jamil@spanningdemo.com             |                 |   |
| \$                                                                                          | Settings - 1      |   |                 | Joe Schmough<br>Unlicensed Superadmin           | Joe.Schmough@spanningdemo.com<br>unlicensed@spanningdemo.com |                 |   |
| B                                                                                           | Audit Log         |   |                 | Spanning Super Admin                            | 0                                                            | •               |   |
|                                                                                             |                   |   |                 | Bob Feta<br>forAlex new                         | bob.feta@spanningdemo.com<br>foralex@spanningdemo.com        | ×               |   |
|                                                                                             |                   |   |                 | Help Desk Admin @                               | jane.nonda@spanningdemo.com                                  | •               |   |
|                                                                                             |                   |   |                 | Philip Fry                                      | fry@spanningdemo.com                                         | ×               |   |
|                                                                                             |                   |   | Primary Domain  | Your current primary don<br>Re-sync primary dom | nain is spanningdemo.com<br>alin                             |                 |   |
|                                                                                             |                   |   | Linked Accounts | Login with IT (<br>Allow Kaseya IT Comple       | Complete 🔶 2<br>te login for administrators:                 | </th <th>3</th> | 3 |

## Configure IT Complete Single Sign-On in Spanning Backup for Salesforce

Once you have authenticated as a Spanning Administrator to the Spanning Backup for Salesforce organization, you can optionally configure IT Complete Single Sign-On. Navigate to **Settings | Services** and scroll to the section **Login with IT Complete**.

| SPANNI    | ING              |         |                  |         |              |
|-----------|------------------|---------|------------------|---------|--------------|
| DASHBOARD | ACTIVITY HISTORY | RESTORE | COMPARE METADATA | EXPORT  | SETTINGS 4 1 |
| Kasey     | a IT Comple      | te Feat | ures 🔶 2         |         |              |
|           | llow Kaseya IT   | [ Compl | ete login for ad | ministr | ators 🔶 3    |

Enabling the feature will allow the UniView

Administrator access to the Spanning organization without providing Salesforce Credentials. The Administrator's UniView Username will be used for all audit activity. Once configured, an administrator can click Connect to Product and pass the UniView login to Spanning Backup for Salesforce enabling you to manage your customers domain without a separate login.

## Spanning SaaS Backup Support

**Important:** For an in-depth guide on how Spanning Backup for Microsoft 365 works, please find the Administrator guide located <u>here</u>. For an in-depth guide on how Spanning Backup for Google Workspace works, please find the Administrator guide located <u>here</u>. For an in-depth guide on how Spanning Backup for Salesforce works, please find the Administrator guide located <u>here</u>.

## Licensing

## Purchase Licenses

In order to purchase licenses for Spanning Backup, please contact your Kaseya sales associate. Alternatively, you may request additional licenses from within the UniView module by:

- 1. Click the Purchase Licenses button.
- 2. Enter the number of licenses that you require.
- 3. Click Confirm to purchase the additional licenses.

|           |                                      |                                  | Q 🖹 🕅                           | <b>_</b> 0 | μο Ô         | ?   | 8        | andre  | i.rodzius | shkin@ |
|-----------|--------------------------------------|----------------------------------|---------------------------------|------------|--------------|-----|----------|--------|-----------|--------|
| ce<br>Lic |                                      | Purchase Licenses                |                                 | ×          | 5 0          | PI  | URCHA    | SE LIC | ENSES     |        |
|           | License orders will be pr<br>signed. | rocessed and then applied to you | Ir account once the quote is    |            | E COVERAGE 🕢 |     |          |        |           |        |
|           | Current Licenses<br>660 / 20         | Additional Standard<br>Licenses  | Additional Archived<br>Licenses |            |              | 0 % | 0        | Ċ      | Ċ         | Ċ      |
|           |                                      | 2                                | 3 CANCEL CONFI                  | RM         |              | 0 % | <b>S</b> | Ċ      | Ċ         | ٩      |

## Allocate Licenses to Customers

License Allocation per Spanning tenant is controlled in the customer details pane. Select a customer and view the details pane.

You may allocate licenses to customers who are not in Trial status. Trial customers must be Upgraded to Paid before you can allocate licenses.

Adjust the license allocation in the selector. You may adjust the license allocation up as high as you like for customers that are adding users. (Without exceeding your total license allocation.) You may only decrease the allocation down to the number of Licenses in Use in a tenant.

As you make changes your updates are recorded at the bottom of the screen.

CHANGES (1) 658/660 16/20

Once you complete your changes click **Submit** to send the request to Kaseya. Your changes should become effective in 24 hours.

License pool is available for Spanning Backup for Microsoft 365 and Spanning Backup for Google Workspace. It is not available for Spanning Backup for Salesforce.

#### Spanning Cloud Apps LLC

#### EXTERNAL ID

0262da8d-8e28-4215-a854-18a518bbf925

×

SPANNING REGION US - United States

## EXPIRATION 07/31/2026

| MICROSOFT USAGE REPORT    |          |
|---------------------------|----------|
| 💌 Mailbox Storage         | 13.3 Gb  |
| 👞 OneDrive Storage        | 3.2 Gb   |
| SharePoint Storage        | 5.8 Gb   |
| SPANNING USAGE REPORT     |          |
| Total Protected           | 111.2 Gb |
| E Total Stored            | 85.5 Gb  |
| SHAREPOINT BACKUP DISABLE |          |
| Active                    |          |

LICENSE COVERAGE 10% 85% 0509 50% **Total Users** 20 Standard Total Tenant Licenses 210 Licenses In Use 17 Licenses Available 193 Add/Remove Licenses New Total 210 Archived **Total Tenant Licenses** 10 Licenses In Use 2 Licenses Available 8 Add/Remove Licenses New Total 10 n 20

## **Trial Conversion**

You may now request the conversion of a customer trial to a paid subscription in the Customer detail pane.

- 1. Select a Customer that is currently in Trial status.
- 2. On the Customer details pane next to the Trial indicator choose **Upgrade**.
- 3. Adjust the license allocation as needed.
- 4. Click Submit.

| VACE       STORAGE         100 %       \$TORAGE         0 %       \$TORAGE         0 %       \$TORAGE <td< th=""><th></th><th>New Mail LLC TRIAL EXPIRED</th><th>UNDO 🗙</th></td<>                                                                                                    |                    | New Mail LLC TRIAL EXPIRED    | UNDO 🗙    |
|----------------------------------------------------------------------------------------------------|--------------------|-------------------------------|-----------|
| AKEE ©       STORAGE         100 %       1 100 %         0 %       788.7         0 %       788.7         0 %       788.7         0 %       100 %         0 %       100 %         0 %       100 %         0 %       100 %         0 %       100 %         0 %       100 %         0 %       100 %         0 %       100 %         0 %       100 %         0 %       100 %         0 %       128.9         100 %       73.9         0 %       128.9         100 %       73.9         0 %       128.9         100 %       73.9         0 %       128.9         0 %       128.9         0 %       128.9         0 %       128.9         0 %       128.9         0 %       128.9         0 %       128.9         0 %       128.9         0 %       128.9         0 %       128.9         0 %       128.9         0 %       128.9         0 %       10                                                                                                    |                    | EXTERNAL ID                   | 4570.040  |
| AXEE       STORAGE       STORAGE         100 %       1 100 %       1 28.9 M         0 %       1 28.9 M       04/12/2023         SPANING USAGE REPORT       1 67.9 M         0 %       1 00 %       20 ML         100 %       20 ML       1 62.0 M         100 %       20 ML       1 62.0 M         0 %       1 62.0 M       1 28.9 M         100 %       20 ML       1 62.0 M         100 %       20 ML       1 62.0 M         0 %       1 162.0 M       1 10.0 %         0 %       1 128.9 M       0%         0 %       1 128.9 M       0%         0 %       1 128.9 M       0%         0 %       1 128.9 M       0%         0 %       1 128.9 M       0%         0 %       1 128.9 M       0%         0 %       1 128.9 M       0%         0 %       1 128.9 M       0%         0 %       1 128.9 M       0%         0 %       1 28.9 M       0%         10 %       2 12.0 M       1 1         0 %       2 12.0 M       1 1         0 %       2 1.0 M       1 1         0 %       2 1.0 M <td></td> <td>91490869-0864-4766-8001-00064</td> <td>+170010 🕒</td>                                                                                                    |                    | 91490869-0864-4766-8001-00064 | +170010 🕒 |
| 100 % € 100       100 % € 139.9         0 % € 107.6       Total Protected       167.9 M         100 % € 107.6       Total Stored       128.9 M         100 % € 107.6       Total Stored       128.9 M         100 % € 107.6       ICENSE COVERAGE       0%         0 % € 128.9       ICENSE COVERAGE       0%         100 % € 73.9 M       100 % € 73.9 M       0%         0 % € 128.9       ICENSE COVERAGE       0%         100 % € 73.9 M       100 % € 73.9 M       11       0%         0 % € 128.9       0 %       227%       0%         0 % € 128.9       Itcenses in Use       11       0         0 % € 253.5       New Total       25       0         95 % € 2.8 ct       OK       Itcenses Available       0         0 % € 2.1 ct       Total Tenant Licenses       0       11         100 % € 2.2 at       Total Tenant Licenses       0       11         0 % € 2.1 ct       Total Tenant Licenses       0       11         0 % € 2.1 ct       Total Tenant Licenses       0       11         0 % € 2.1 ct       Total Tenant Licenses       0       11         0 % € 2.1 ct       Total Tenant Licenses       0       11 <tr< td=""><td>AGE 👩 STOR</td><td>GE AP - Australia</td><td></td></tr<>                                                                                                    | AGE 👩 STOR         | GE AP - Australia             |           |
| 100 % € 1 Mb       04/12/2023         9 % € 788.7       578.7         100 % € 139.9       0% € 107.6         0 % € 107.6       Total Protected         100 % € 20 Mt       162.8         100 % € 20 Mt       SARNING USAGE REPORT         0 % € 162.N       LICENSE COVERAGE         0 % € 127.1       18%         100 % € 20 Mt       18%         0 % € 162.N       LICENSE COVERAGE         0 % € 127.1       18%         100 % € 73.9 N       LICENSE COVERAGE         0 % € 51.4 N       224 % € 329.6         0 % € 253.5       New Total         0 % € 22.1 ct       Total Tenant Licenses 0         Licenses Available       0         0 % € 21.6 C       Archived         0 % € 21.6 C       Total Tenant Licenses 0         Licenses In Use 0       Licenses Nulse 0         Licenses Available 0       Add/Remove Licenses         0 % € 21.6 C       New Total 0         0 % € 21.6 C       New Total 0         11       11         3       BACKUP HISTORY                                                                                                    |                    | EXPIRATION                    |           |
| 0 % ● 788.7         100 % ● 139.9         0 % ● 107.6         100 % ● 20 Mb         0 % ● 162.4         100 % ● 20 Mb         0 % ● 162.4         100 % ● 162.4         100 % ● 162.4         100 % ● 162.4         100 % ● 20 Mb         0 % ● 162.4         100 % ● 162.4         100 % ● 162.4         100 % ● 162.4         100 % ● 162.4         100 % ● 20 Mb         0 % ● 128.9         10 % ● 162.4         10 % ● 162.4         10 % ● 162.4         10 % ● 20.6         0 % ● 128.9         10 % ● 20.6         0 % ● 128.9         10 % ● 21.6         10 % ● 22.6 ct         0 % ● 22.1 ct         10 % ● 22.6 ct         0 % ● 22.6 ct         0 % ● 22.6 ct         0 % ● 22.6 ct         0 % ● 22.6 ct         0 % ● 22.6 ct         0 % ● 22.6 ct         0 % ● 22.1 ct         3         BACKUP HISTORY                                                                                                    | 100 % 🚸 1          | Nb 04/12/2023                 |           |
| 100 %       139.9       0 %       167.9 M         0 %       100.6       20 ML       167.9 M         0 %       100.8       20 ML       162.0         0 %       162.0       167.9 M       128.9 M         0 %       162.0       167.9 M       128.9 M         0 %       162.0       167.9 M       128.9 M         0 %       162.0       167.9 M       128.9 M         100 %       20 ML       0 %       167.9 M         0 %       162.0       167.9 M       128.9 M         100 %       73.9 M       128.9 M       0%         0 %       51.4 M       100 %       73.9 M       100 %         0 %       51.4 M       100 %       25 0       0         100 %       73.9 M       Licenses In Use       0       2         0 %       25.3 S       New Total       25       0         95 %       2.8 Gt       0       Licenses In Use       0         Licenses In Use       0       Licenses In Use       0         0 %       2.1 Gt       Add/Remove Licenses       0         Add/Remove Licenses       0       11       11         3       BACKUP HIS                                                                                                    | 0 % 🚔 7            | 8.7 SPANNING USAGE REPORT     |           |
| 100 %       139.9       128.9 M         0 %       100 %       20 Mt         0 %       16.2 A         0 %       16.2 A         100 %       20 Mt         0 %       16.2 A         100 %       20 Mt         0 %       16.2 A         100 %       100.9 M         85 %       111.2         10 %       51.4 A         100 %       73.9 A         0 %       51.4 A         100 %       73.9 A         0 %       51.4 A         100 %       73.9 A         100 %       25.3 S         95 %       2.8 Gt         0 %       2.1 Gt         7 Otal Tenant Licenses In Use       2         0 %       2.1 Gt         7 Otal Tenant Licenses 0       11         100 %       2.1 Gt         0 %       2.1 Gt         0 %       2.1 Gt         0 %       2.1 Gt         0 %       2.1 Gt         0 %       2.1 Gt         0 %       2.1 Gt         0 %       2.1 Gt         0 %       2.1 Gt         0 %       2.1 Gt                                                                                                    |                    | Total Protected               | 167.9 Mb  |
| 3       SHAREPOINT BACKUP DISABLE         100 % ● 20 Mt       0%         0 % ● 162A       100 %         100 % ● 162A       100 %         18 % ● 167.9       0%         0 % ● 122.9       18%         100 % ● 73.9 Å       112         100 % ● 73.9 Å       Licenses In Use         0 % ● 51.4 Å       Licenses In Use         24 % ● 329.6       0         0 % ● 253.5       New Total         25       New Total         25       0         0 % ● 21 ct       11         100 % ● 73.9 Å       Licenses In Use         24 % ● 329.6       0         0 % ● 253.5       New Total         25       New Total         0 % ● 21 ct       Total Tenant Licenses         0 % ● 21 ct       Total Tenant Licenses         0 % ● 21 ct       New Total         0 % ● 21 ct       10         0 % ● 21 ct       11         10 %       11         10 %       11         11       11         12       11         13       BACKUP HISTORY                                                                                                    |                    | 9.9 ETotal Stored             | 128.9 Mb  |
| Active<br>Active<br>Activ | 85                 | SHAREPOINT BACKUP DISABLE     |           |
| 0 % ≥ 162.h         53 % ● 174.2         0 % ≥ 127.1         18 % ● 167.9         0 % ≥ 128.9         0 % ≥ 128.9         10 % ● 73.9 h         10 % ● 73.9 h         0 % ≥ 253.5         0 % ≥ 253.5         0 % ≥ 21.6t         0 % ≥ 21.6t                                                                                                    | 100 % 🏶 2          | Active<br>Mb                  |           |
| 53 %       174.2         0 %       122.1         18 %       167.9         0 %       122.9         0 %       122.9         0 %       111.2         10 %       85.5 G         0 %       51.4 h         0 %       22.3 5         0 %       22.3 5         0 %       22.3 5         0 %       22.1 6t         0 %       22.1 6t         0 %       23.8         0 %       24.8         0 %       25.9         10 %       11         10 %       11         10 %       11         11 %       11         12 %       11                                                                                                    | 0 % 🚔 1            | .2 N                          |           |
| 53 %       174.2         0 %       127.1         18 %       167.9         0 %       128.9         0 %       128.9         0 %       128.9         0 %       128.9         0 %       128.9         0 %       51.4 h         100 %       73.9 h         0 %       51.4 h         100 %       73.9 h         0 %       525.5         0 %       225.5         0 %       225.5         0 %       22.1 gt         0 %       2.1 gt         0 %       2.1 gt         0 %       2.1 gt         0 %       2.1 gt         0 %       2.1 gt         0 %       2.1 gt         0 %       2.1 gt         0 %       2.1 gt         0 %       2.1 gt         0 %       2.1 gt         0 %       2.1 gt         0 %       2.1 gt         0 %       11         10 %       11         11 %       11         12 %       11         13 %       11         14 %       11         <                                                                                                    |                    | LICENSE COVERAGE              |           |
| 18%       167.9         0%       122.9         0%       122.9         10%       85.5 c         100%       73.9 h         0%       51.4 h         100%       73.9 h         0%       51.4 h         100%       73.9 h         0%       51.4 h         100%       225.5         0%       225.5         0%       225.5         0%       2.1 Gt         0%       2.1 Gt         0       Atchived         11       11         100%       2.1 Gt         0%       2.1 Gt         0       Atchived         0       Atchived         0       Atchived         0       Atchived         0       Atchived         0       Atchived         0       Atchived         11       10         0       Atchived         11       10         0       Atchived         11       11         12       11         13       11         14       11         15       11                                                                                                    | 53 % 🏶 1           | 4.2                           |           |
| 18%       167.9       0%         0%       128.9       0%         0%       128.9       0%         10%       85.5 c       Total Users       11         100%       73.9 k       Licenses In Use       2         0%       329.6       New Total       25         0%       253.5       New Total       25         95%       2.8 ct       0       25         0%       2.1 ct       Total Tenant Licenses       0         100%       2.1 ct       Total Tenant Licenses       0         100%       2.1 ct       New Total       25         0%       2.1 ct       New Total       0         0       Add/Remove Licenses       0       11         100%       2.1 ct       Total Tenant Licenses       0         11       New Total       0       0       11         3       BACKUP HISTORY       11       11                                                                                                    | 5, 1               |                               |           |
| 0 % ≥ 128.9       227%       0%         85 % ● 111.2       10 % ● 85.5 €       Total Users       11         100 % ● 73.9 Å       Licenses In Use       2         0 % ● 51.4 Å       Licenses In Use       2         24 % ● 329.6       Add/Remove Licenses       25         95 % ● 2.8 €€       0       Add/Remove Licenses       0         100 % ● 21.6 €       11       Total Tenant Licenses 0       11         Add/Remove Licenses       0       Licenses In Use       0         0 % ● 2.8 €€       0       Licenses In Use       0         0 % ● 2.1 €€       0       New Total       25         95 % ● 2.8 €€       0       Licenses In Use       0         0 % ● 2.1 €€       0       Licenses In Use       0         Add/Remove Licenses       0       Licenses Available       0         Add/Remove Licenses       0       11       11         3       BACKUP HISTORY       11       11                                                                                                    | 18 % 🏶 1           | 7.9 18%                       | 0%        |
| 85 %       111.2         10 %       85.5 G         100 %       73.9 Å         0 %       51.4 Å         24 %       329.6         0 %       253.5         95 %       2.8 Gt         0 %       21.1 Gt         Total Tenant Licenses       0         25       25         New Total       25         95 %       2.8 Gt         0 %       2.1 Gt         Total Tenant Licenses       0         Licenses In Use       25         95 %       2.8 Gt         0 %       2.1 Gt         Total Tenant Licenses       0         Licenses In Use       0         Licenses Available       0         Add/Remove Licenses       0         Licenses Available       0         Add/Remove Licenses       0         Licenses Available       0         Add/Remove Licenses       10         Add/Remove Licenses       11         Add/Remove Licenses       11         Add/Remove Licenses       11         Add/Remove Licenses       11         Add/Remove Licenses       11         Add/Remove Licenses <t< td=""><td>0 % 🔮 1</td><td>8.9 227%</td><td>0%</td></t<>                                                                                                    | 0 % 🔮 1            | 8.9 227%                      | 0%        |
| 85 %       111.2       Total Users       11         10 %       73.9 h       Standard       2         0 %       51.4 h       Licenses In Use       2         0 %       51.4 h       Licenses Available       0         24 %       329.6       Add/Remove Licenses       25         95 %       2.8 Gt       Add/Remove Licenses       0         0 %       2.1 Gt       Total Tenant Licenses       0         Licenses In Use       0       Licenses In Use       0         0 %       2.1 Gt       Total Tenant Licenses       0         Licenses In Use       0       Licenses In Use       0         Add/Remove Licenses       0       Licenses Available       0         Add/Remove Licenses       0       Licenses In Use       11         Add/Remove Licenses       0       11       11         Add/Remove Licenses       0       11       11         BACKUP HISTORY       11       11       11                                                                                                    |                    |                               |           |
| Standard     2       100 %     ₹73.9 h       0 %     ₹51.4 h       0 %     ₹51.4 h       100 %     ₹51.4 h       100 %     ₹51.4 h       100 %     ₹51.4 h       100 %     ₹51.4 h       100 %     ₹51.4 h       100 %     ₹51.4 h       100 %     ₹51.4 h       100 %     ₹51.4 h       100 %     ₹51.4 h       100 %     ₹51.4 h       100 %     ₹51.4 h       100 %     ₹51.4 h       100 %     ₹51.4 h       100 %     ₹25.5 here       100 %     ₹25.5 here       110 %     ₹25.5 here       111 %     ₹25.5 here       111 %     ₹25.5 here       111 %     ₹25.5 here       111 %     ₹25.5 here       112 %     ₹25.5 here       113 %     ₹25.5 here       114 %     ₹25.5 here       115 %     ₹25.5 here       116 %     ₹25.5 here       117 %     ₹25.5 here       118 %     ₹25.5 here       119 %     ₹25.5 here       110 %     ₹25.5 here       111 %     ₹25.5 here       111 %     ₹25.5 here       111 %     ₹25.5 here <t< td=""><td>85% 🐢 1<br/>10% 🚑 8</td><td>1.2 Total Users</td><td>11</td></t<>                                                                                                    | 85% 🐢 1<br>10% 🚑 8 | 1.2 Total Users               | 11        |
| 100 %       73.9 h       Total Tenant Licenses       0         0 %       \$\$ \$1.4 h       Licenses In Use       2         24 %       \$\$ \$329.6       Add/Remove Licenses       25         0 %       \$\$ \$253.5       New Total       25         95 %       \$\$ 2.8 ct       •       Atd/Remove Licenses       0         0 %       \$\$ \$\$ 2.1 ct       •       Atd/Remove Licenses       0         Licenses Available       0       Licenses In Use       0       11         Add/Remove Licenses       0       Licenses Available       0       11         Madd/Remove Licenses       0       Licenses Available       0       11         Madd/Remove Licenses       0       11       11       11         BACKUP HISTORY       11       11       11                                                                                                    | 51 0               | Standard                      | 2         |
| 0 %                                                                                                    | 100 % 🚸 7          | .9 N Total Tenant Licenses    | 0         |
| 24 % <sup>329.6</sup> <sup>0</sup> % <sup>329.6</sup> <sup>0</sup> % <sup>329.6</sup> <sup>0</sup> % <sup>255</sup> <sup>255</sup> <sup>111</sup> <sup>111</sup> <sup>112</sup> <sup>112</sup> <sup>112</sup> <sup>111</sup> <sup>111</sup>                                                                                                    | 0 % 🔮 5            | .4 N Licenses In Use          | 2         |
| 24 % ● 329.6     Add/Remove Licenses     25       0 % ≥ 253.5     New Total     25       0 % ≥ 2.1 ct     Total Tenant Licenses     0       11     Licenses In Use     0       Licenses Available     0       Add/Remove Licenses     0       New Total     0       BACKUP HISTORY     11                                                                                                    |                    | Licenses Available            | 0         |
| 95 %     2.8 Gt     0     Archived     11       0 %     2.1 Gt     Total Tenant Licenses     0       Licenses In Use     0     Licenses Available     0       Add/Remove Licenses                                                                                                    | 24 % 🖤 3           | 9.6 Add/Remove Licenses       | 25        |
| 95% ♦ 2.8 Gt<br>0% ≥ 2.1 Gt<br>Total Tenant Licenses 0<br>Licenses In Use 0<br>Licenses Available 0<br>Add/Remove Licenses<br>New Total 0<br>11<br>BACKUP HISTORY                                                                                                    | 8, 1               | New lotal                     | 25        |
| 0 % ≩ 2.1 Gt<br>Total Tenant Licenses 0<br>Licenses In Use 0<br>Licenses Available 0<br>Add/Remove Licenses<br>New Total 0<br>0<br>BACKUP HISTORY                                                                                                    | 95% 🏶 2            |                               | 011       |
| Licenses In Use 0<br>Licenses Available 0<br>Add/Remove Licenses<br>New Total 0<br>11<br>BACKUP HISTORY                                                                                                    | 0 % 🔮 2            | Gt Total Tenant Licenses      | 0         |
| Licenses Available 0<br>Add/Remove Licenses<br>New Total 0<br>11<br>BACKUP HISTORY                                                                                                    |                    | Licenses In Use               | 0         |
| Add/Remove Licenses<br>New Total 0<br>11<br>BACKUP HISTORY                                                                                                    |                    | Licenses Available            | 0         |
| New Total 0                                                                                                    |                    | Add/Remove Licenses           |           |
| 0 11<br>BACKUP HISTORY                                                                                                    |                    | New Total                     | 0         |
| 0 11<br>BACKUP HISTORY                                                                                                    |                    |                               |           |
| BACKUP HISTORY                                                                                                    |                    | 0                             | 11        |
| 3<br>BACKUP HISTORY                                                                                                    | ~                  |                               |           |
| BACKUP HISTORY                                                                                                    | 3                  |                               | _         |
|                                                                                                    |                    | BACKUP HISTORY                |           |
|                                                                                                    |                    |                               |           |
| <b>↓</b>                                                                                                    |                    |                               |           |
|                                                                                                    |                    |                               |           |

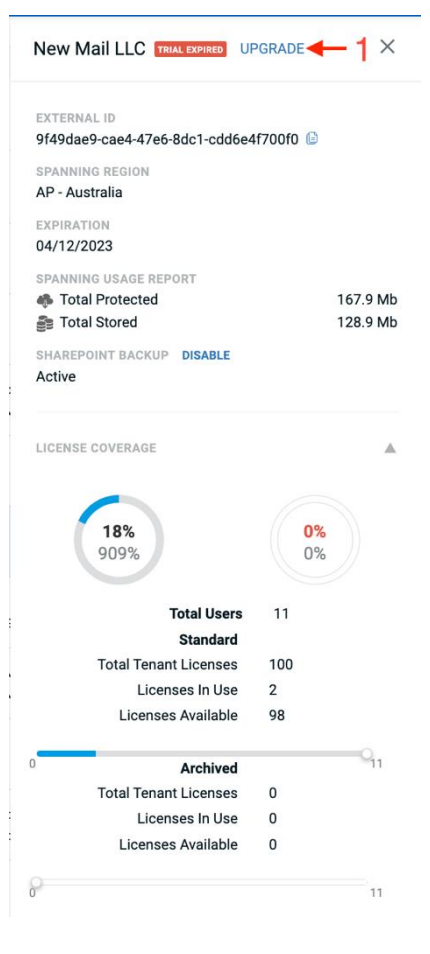

## Enable SharePoint Backups

SharePoint backup can be enabled by selecting Enable in the SharePoint Backup Section for Microsoft 365 customers.

| MICROSOFT ID<br>0629b9ee-a5e2-4580-9581-9391af85ef56<br>SPANNING REGION<br>US - United States<br>EXPIRATION<br>10/07/2020<br>SHAREPOINT BACKUP ENABLE<br>Available | MICROSOFT ID<br>0629b9ee-a5e2-4580-958f-9391af85ef56<br>SPANNING REGION<br>US - United States<br>EXPIRATION<br>10/07/2020<br>SHAREPOINT BACKUP ENABLE<br>Available | g Bob Peanuts TRIAL                   | UNDO | × |
|----------------------------------------------------------------------------------------------------|----------------------------------------------------------------------------------------------------|---------------------------------------|------|---|
| 0629b9ee-a5e2-4580-9581-9391af85ef56<br>SPANNING REGION<br>US - United States<br>EXPIRATION<br>10/07/2020<br>SHAREPOINT BACKUP ENABLE<br>Available                 | 0629b9ee-a5e2-4580-958f-9391af85ef56<br>SPANNING REGION<br>US - United States<br>EXPIRATION<br>10/07/2020<br>SHAREPOINT BACKUP ENABLE<br>Available                 | MICROSOFT ID                          |      |   |
| SPANNING REGION<br>US - United States<br>EXPIRATION<br>10/07/2020<br>SHAREPOINT BACKUP ENABLE<br>Available                                                         | SPANNING REGION<br>US - United States<br>EXPIRATION<br>10/07/2020<br>SHAREPOINT BACKUP ENABLE<br>Available                                                         | 0629b9ee-a5e2-4580-958f-9391af85ef56  |      |   |
| EXPIRATION<br>10/07/2020<br>SHAREPOINT BACKUP ENABLE<br>Available                                                                                                  | EXPIRATION<br>10/07/2020<br>SHAREPOINT BACKUP ENABLE<br>Available                                                                                                  | SPANNING REGION<br>US - United States |      |   |
| SHAREPOINT BACKUP ENABLE<br>Available                                                                                                    | SHAREPOINT BACKUP ENABLE<br>Available                                                                                                    | EXPIRATION<br>10/07/2020              |      |   |
|                                                                                                    |                                                                                                    | SHAREPOINT BACKUP ENABLE<br>Available |      |   |

## Helpful Resources

## Knowledge Base

Search through articles in the Spanning Knowledge Base at <u>https://helpdesk.kaseya.com</u> to find answers to the most common user questions for Spanning Backup for Microsoft 365, Spanning Backup for Google Workspace, Spanning Backup for Salesforce.

### **Email Support**

If you can't find the answer to your question or need further help, please don't hesitate to contact us via email at <u>kaseyasupport@spanning.com</u>.

### Privacy

Spanning takes privacy seriously. Read our Privacy Policy at <u>https://spanning.com/privacy-statement/</u>.

#### Security

Spanning Backup employs multiple layers of operation and physical security to ensure the integrity and safety of your data. Read how we protect your data at <u>https://spanning.com/data-protection-security/</u>.

#### About Spanning

Spanning Cloud Apps, a Kaseya Company, is the leading provider of backup and recovery for SaaS applications, protecting thousands of organizations from data loss due to user error, malicious activity and more. We are the only global provider of powerful, enterprise-class data protection for Microsoft Office 365, Google Workspace, and Salesforce. With data centers located in North America, the EU, Australia, Canada and the UK Spanning is the most trusted cloud-to-cloud backup provider with millions of users around the world.